6-3. 日本語入力の設定

TNT アプリケーション上で日本語入力を行う場合は、MacUIM のインストールが必要です。

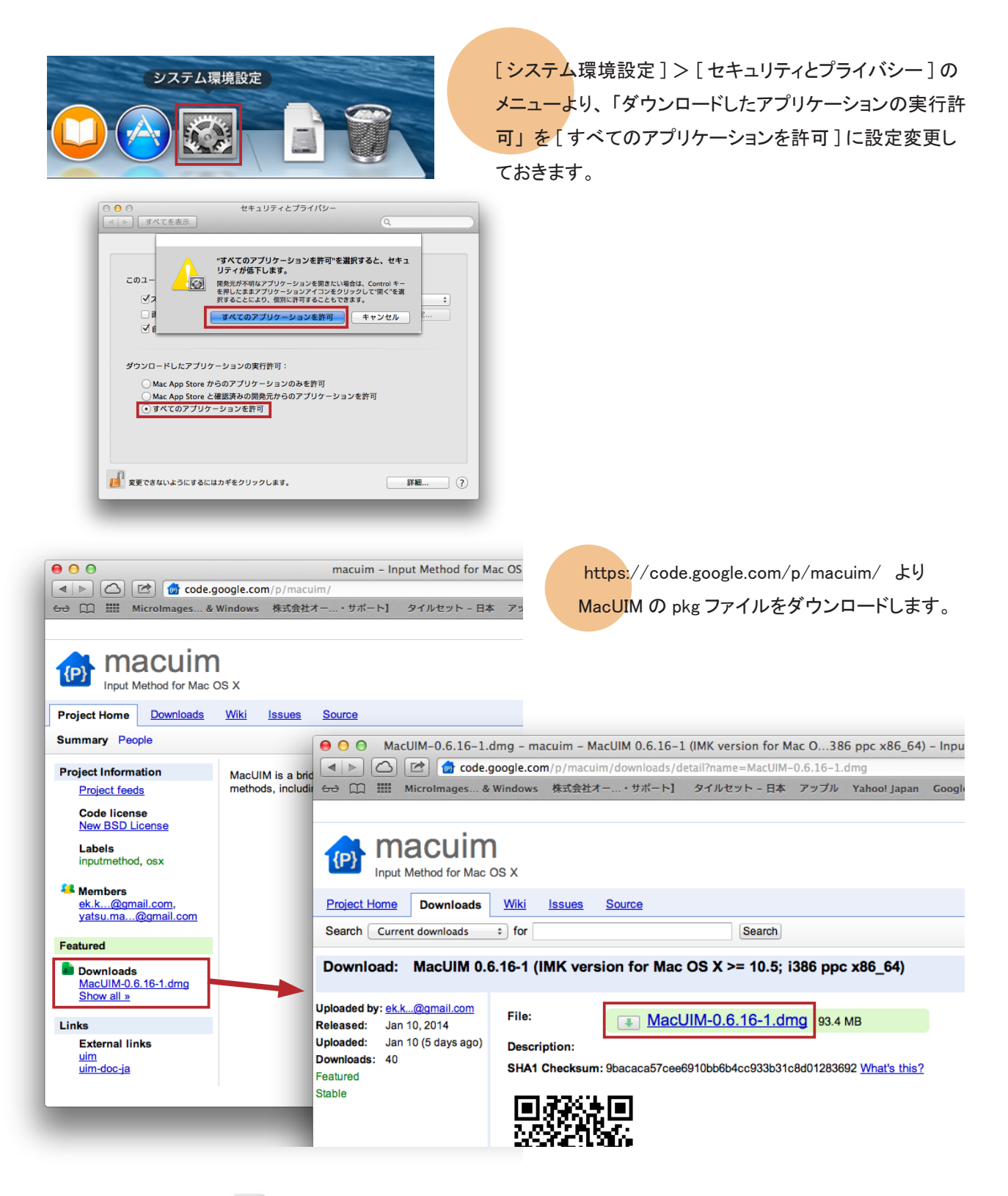

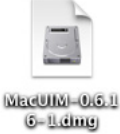

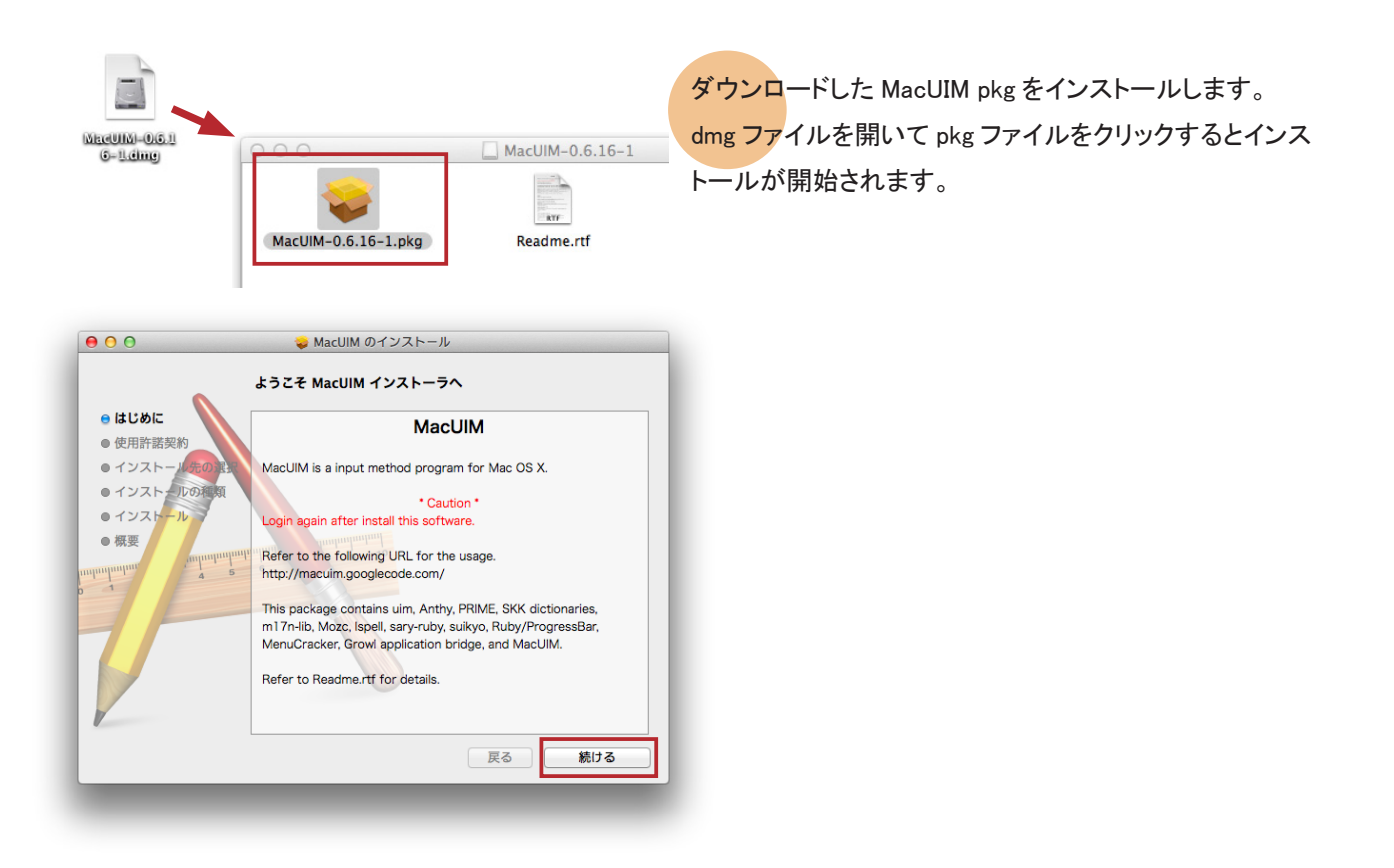

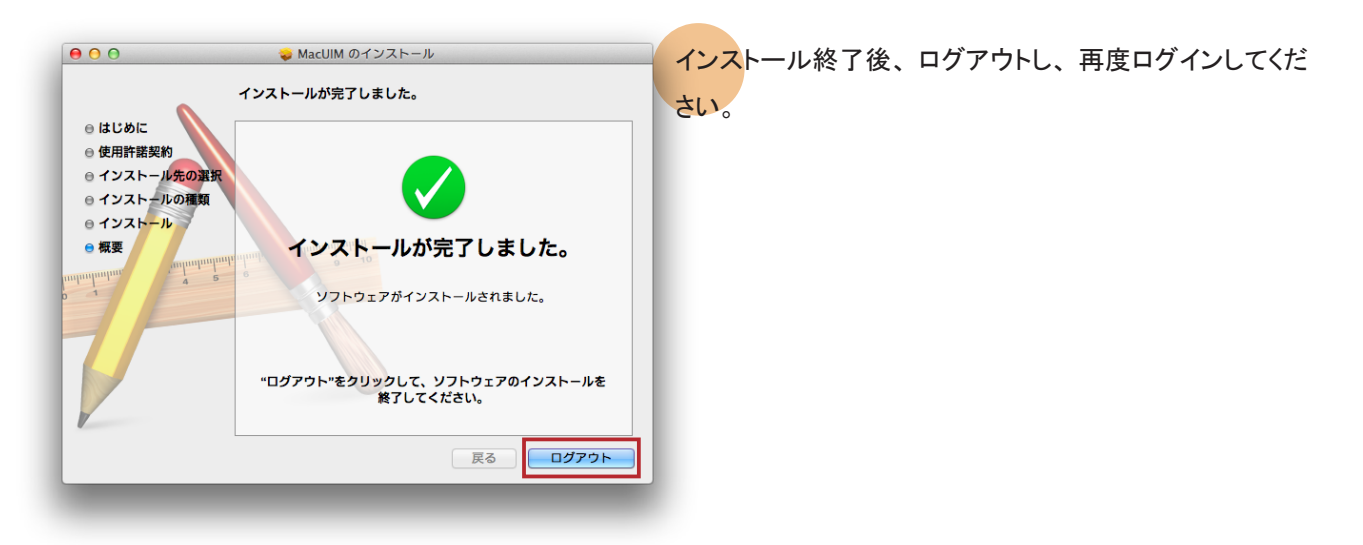

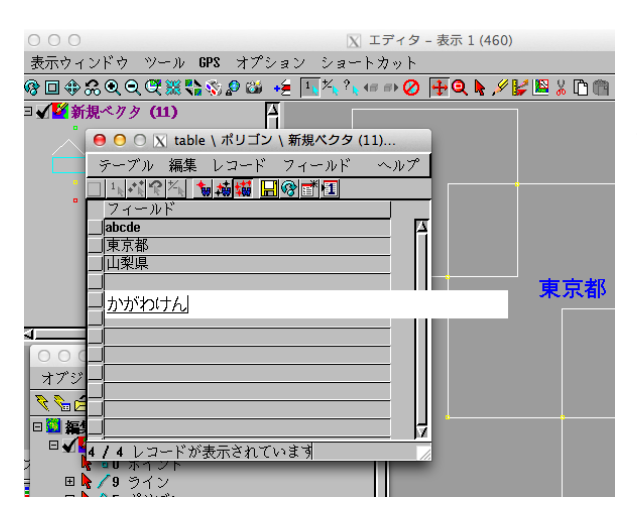

TNTmips でのテキスト入力時、shift キーとスペースキー を押すことで日本語入力と英数字入力との切り替えができ るようになります。